## How to update promotions with the Latest Prices

This guide shows you how to update promotions with the latest prices.

This guide is only of relevance if you have the promotion module in and upload sales to effectmanager.

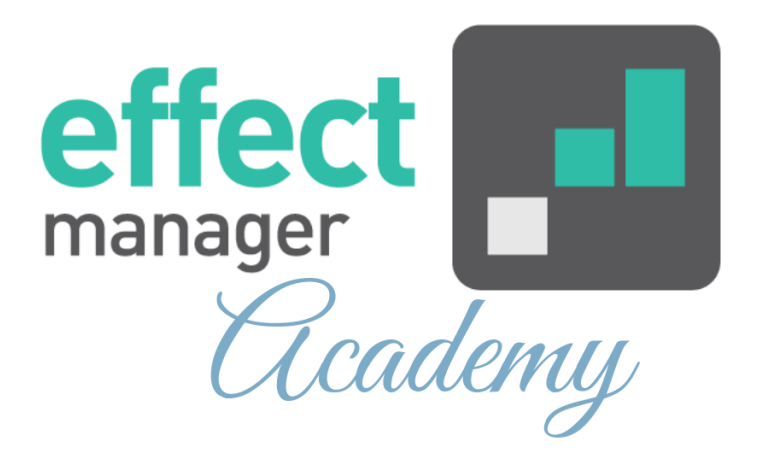

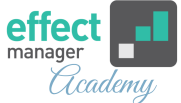

When you have updated your Retail Chain prices in effectmanager, you will need to update the affected promotion, before they will have the latest prices.

If you are looking for a guide, that shows you how to update prices in effectmanager please see our guide <u>How to manually create products - Retail Prices export</u> <u>file</u>

You can update promotions with the latest prices in two ways:

- <u>Update individual promotions with the latest prices.</u>
- <u>Update multiple promotions with a Promotion update</u>.

## Update individual promotions with the latest prices

Go to Promotion Scheduler and find the promotion that you would like to update with the new Trade Terms.

- 1. In Promotion Editor, go to the Products tab.
- 2. Select All products and press Get latest prices.

| Promotion editor P                                                                                                    | 'hoto Gener  | al Promotion       | ı progress list | Conflictin      | g promotions     | Support                        | Products  | Reports Li       | nked promot | tions 🛛 📚            |
|----------------------------------------------------------------------------------------------------|--------------|--------------------|-----------------|-----------------|------------------|--------------------------------|-----------|------------------|-------------|----------------------|
| Select all Add </td <td>Unit</td> <td>✓ Get lates</td> <td>t prices</td> <td>et sales figure</td> <td>s 🗸 🛛 Get tr</td> <td>ade terms <math>{\scriptstyle\lor}</math></td> <td>Calculate</td> <td>Sales V Sale</td> <td>s chart</td> <td>Save Revert</td> | Unit         | ✓ Get lates        | t prices        | et sales figure | s 🗸 🛛 Get tr     | ade terms ${\scriptstyle\lor}$ | Calculate | Sales V Sale     | s chart     | Save Revert          |
| Name                                                                                                    | Internal No. | Promotion<br>price | *Unit<br>cost   | Cost<br>price   | Billing<br>price | Inn<br>price                   | ESP       | ESP<br>Promotion | VAT         | Net billing<br>price |
| > Cherry & Pomegranate 1,51                                                                                                    | 432198       | 10.00              | 1.50            | 7.00            | 10.00            | 11.00                          | 19.00     |                  | 25.00       | 8.50                 |
| Lime & Elder flower 1,5l                                                                                                    | 543219       | 10.00              | 1.50            | 7.00            | 10.00            | 11.00                          | 19.00     |                  | 25.00       | 8.50                 |
|                                                                                                    |              |                    |                 |                 |                  |                                |           |                  |             |                      |
| 4                                                                                                    |              | 4                  |                 |                 |                  |                                |           |                  |             | +                    |

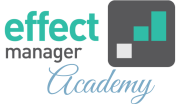

**3.** In a pop-up window, check the box for the prices you want to update, and finish by pressing *Update*.

The corresponding fields in the product tab will be updated with the latest prices.

**NB!** Remember to save your promotion after updating the prices.

| Promotion editor P       | 'hoto Gener  | ral Promotior | n progress lis | t Co | Update prices           | ×     | Products   | Reports Lir | nked promo | ions 🛛 😸    |
|--------------------------|--------------|---------------|----------------|------|-------------------------|-------|------------|-------------|------------|-------------|
| Select all Add V Remove  | Unit         |               |                |      | Update Cost Price:      |       | Calculate  |             |            | Save Revert |
| Name                     | Internal No. | Promotion     | *Unit          | Co   | Update Billing Price:   |       | ESP        | ESP         | VAT        | Net billing |
| Cherry & Pomegranate 1,5 | 432198       | 10.00         | 1.50           |      | Update Inn Price:       |       | £<br>19.00 |             | 25.00      | 8.50        |
| Lime & Elder flower 1,5  | 543219       | 10.00         | 1.50           |      | Update ESP:             |       | 19.00      |             | 25.00      | 8.50        |
|                          |              |               |                |      | Update ESP Promotion:   |       |            |             |            |             |
|                          |              |               |                |      | Update Unit Cost:       |       |            |             |            |             |
|                          |              |               |                |      | Update Percentage Cost: |       |            |             |            |             |
|                          |              |               |                |      | Update Ca               | incel |            |             |            |             |
|                          |              |               |                |      |                         |       |            |             |            |             |
| 4                        |              |               |                |      |                         |       |            |             |            | F           |

## Update multiple promotions with a Promotion update

Go to Settings in effectmanager, and press *Promotion Properties*.

**OBS!** It is important only to start a Promotion Update EOB, as this update will block Promotion Scheduler for all other users of effectmanager.

**4.** In Promotion Properties, go to the Promotion Update tab. *See picture on next page.* 

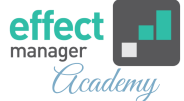

| Settings             | Promotion properties |                                  |                      |                      |                    |  |  |
|----------------------|----------------------|----------------------------------|----------------------|----------------------|--------------------|--|--|
| Search               | < Promotion copy     | Promotion update Promotion types | Promotion flags      | Promotion mechanisms | Promotion supports |  |  |
| Roles                | Update promotions    |                                  |                      |                      |                    |  |  |
| Plans                |                      |                                  |                      |                      |                    |  |  |
| Retail chains        | PERIOD               |                                  | OPTIONS              |                      |                    |  |  |
| Products             | Start date:          | 000                              | Update prices:       |                      |                    |  |  |
| Promotion properties | End date:            | 0.00<br>0.00                     | Update Baseline:     |                      |                    |  |  |
| Trade terms          |                      |                                  | Update Sales Inn:    |                      |                    |  |  |
| Sales                |                      |                                  | Update Sales Out:    |                      |                    |  |  |
| Logs                 |                      |                                  | Update Returned Vo   | blume:               |                    |  |  |
| Scheduled tasks      |                      |                                  | Update Trade Terms   | s.                   |                    |  |  |
| Pictures             |                      |                                  | Update only empty v  | values:              |                    |  |  |
|                      |                      |                                  | promotions to the up | pdate:               |                    |  |  |
|                      | Retail Chains        |                                  | Product Group        | S                    |                    |  |  |
|                      | Select All           |                                  | Select All           |                      |                    |  |  |
|                      | COOP                 |                                  | □ > 0,2 L            |                      |                    |  |  |
|                      | Dagrofa              |                                  | 🗌 > 0,33 L           |                      |                    |  |  |
|                      | > Reitan             |                                  | □ > 0,5 L            |                      |                    |  |  |
|                      | Salling Group        |                                  | 🗆 > 1,5 L            |                      |                    |  |  |
|                      |                      |                                  | □ > 2L               |                      |                    |  |  |
|                      |                      |                                  | Uncatego             | orized               |                    |  |  |
|                      |                      |                                  |                      |                      |                    |  |  |
|                      |                      |                                  |                      |                      |                    |  |  |
|                      |                      |                                  |                      |                      |                    |  |  |

**5.** Mark *Update prices* and select the prices you wish to update. Then Select the Period, Retail Chains, and Product Groups you wish to update. Finish by pressing *Update Promotions*.

▲ OBS! It is important only to start a Promotion Update EOB, as this update will block Promotion Scheduler for all other users of effectmanager.

| Settings 《                | Promotion properties                        | ;                |                 |                 |                                                                             |                                             |                    |
|---------------------------|---------------------------------------------|------------------|-----------------|-----------------|-----------------------------------------------------------------------------|---------------------------------------------|--------------------|
| Search                    | < Promotion copy                            | Promotion update | Promotion types | Promotion flags | Promotion mechanisms                                                        | Promotion supports                          | Promotion progress |
| Roles<br>Plans            | Update promotions                           |                  |                 |                 |                                                                             |                                             |                    |
| Retail chains<br>Products | Start date:                                 | 07/01/2019       |                 |                 | OPTIONS<br>Update prices:                                                   | Update Cost Price:                          |                    |
| Promotion properties      | End date:                                   | 06/30/2020       |                 | 1000<br>000     | Update Baseline:                                                            | Update Billing Price:                       |                    |
| Sales                     |                                             |                  |                 |                 | Update Sales Inn:<br>Update Sales Out:                                      | Update Inn Price:                           |                    |
| Logs<br>Scheduled tasks   |                                             |                  |                 |                 | Update Returned Volume:                                                     | Update ESP Promotion:                       |                    |
| Pictures                  |                                             |                  |                 |                 | Update Trade Terms:                                                         | Update VAT:                                 |                    |
|                           |                                             |                  |                 |                 | Update only empty values:<br>Include simulated<br>promotions to the update: | Update Unit Cost:<br>Update Percentage Cost |                    |
|                           | Retail Chains                               |                  |                 |                 | Product Groups                                                              |                                             |                    |
|                           | COOP     Solution     Solution     Solution |                  |                 |                 | ☑ > 0,2 L<br>☑ > 0,33 L<br>☑ > 0,5 L<br>☑ > 1,5 L                           |                                             |                    |
|                           |                                             |                  |                 | F               | <ul> <li>2 L</li> <li>Uncategorized</li> </ul>                              |                                             |                    |

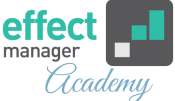

**6.** A pop-up window will ask you to confirm the update before it starts. Press *Yes* if you want to start the update.

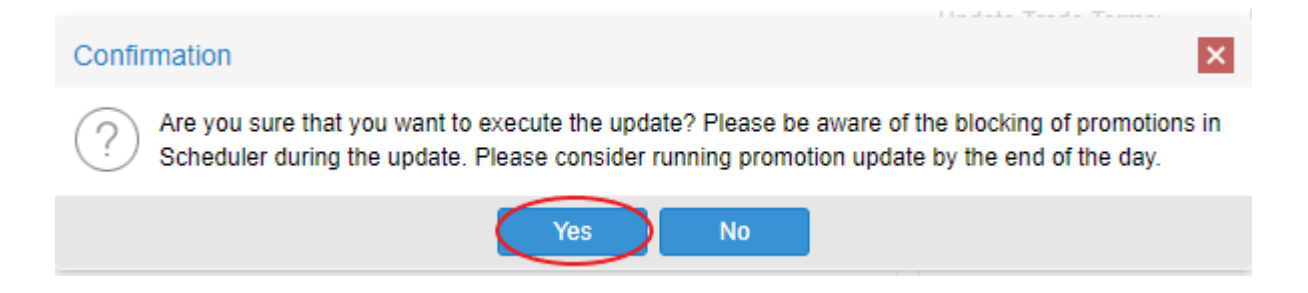

**7.** A new pop-up window informs you that your job has started, and you will receive an email confirmation when your update has finished.

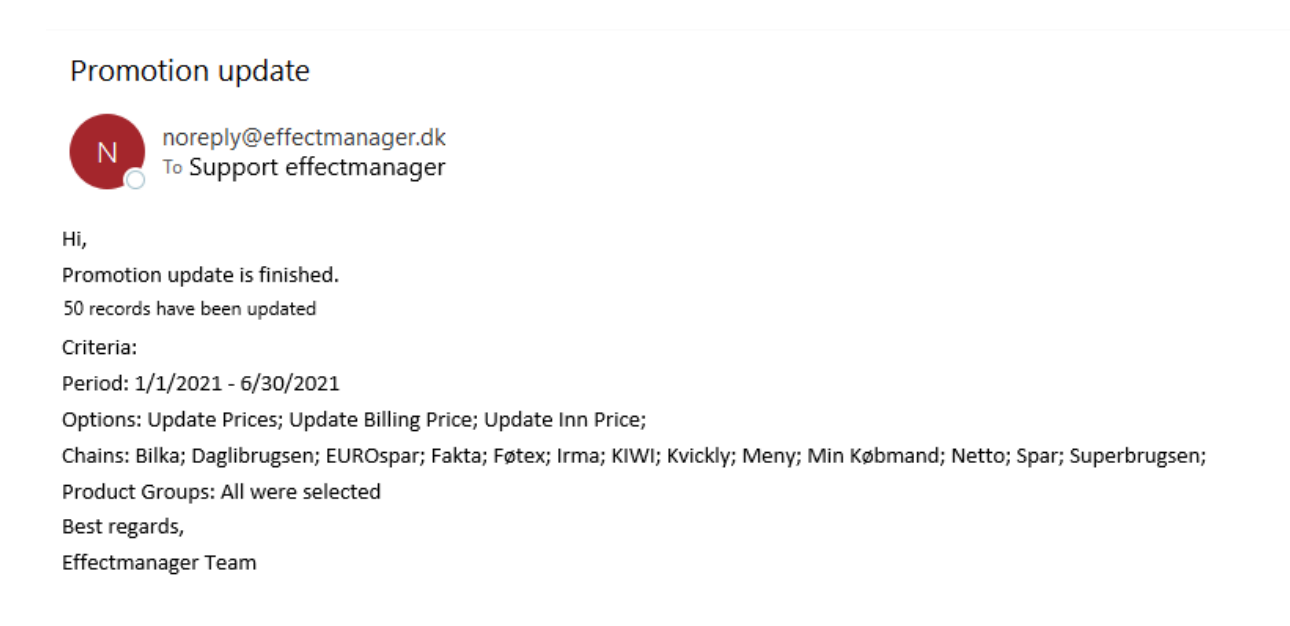